Once you log into Ad Astra 8, from the Home Screen, click 'Academics' and then 'Sections'.

Use the filters on the left to minimize your search then click 'Search'.

| 🝌 Home             | 🛗 Calendars | Academics      | 🛷 Events 📲   | Reporting                                                                                                    | 🎤 Settings             |             |                              |  |
|--------------------|-------------|----------------|--------------|----------------------------------------------------------------------------------------------------|------------------------|-------------|------------------------------|--|
| Filter             |             | Scheduling     |              | Meeting                                                                                                    | Configuration          |             | Admin                        |  |
| Show Curren        | nt Filter   | Scheduling San | dboxes       | Meeting P                                                                                                    | atterns                |             | Equivalent Groups            |  |
| Custom             |             | Sections       |              | Meeting F                                                                                                    | vattern Groups<br>Voes |             | Exam Types<br>Quality Points |  |
| CUSLOIN            |             | Organization   | al Structure | Section N                                                                                                    | umber Configurati      | on          | Scheduling Preferences       |  |
| Keyword:           |             | Colleges       |              | - 1999 (1999) (1999) (1999) (1999)<br>1999 (1999) (1999) (1999) (1999) (1999) (1999) (1999) (1999) (1999) (1999) (1999) (1999) (1999) (1999) (1999) (1 | de constantes de       | Terms Types |                              |  |
| Start Date:        | All         | Courses        |              | Student                                                                                                    | and Instructor (       |             |                              |  |
| End Date:          | All         | Departments    |              | Instructor<br>Student A                                                                                                    | Availability Templ     | ates        | Help                         |  |
| Lind Date.         | 20          | Terms          |              | Student A                                                                                                    | oad Templates          | e5          |                              |  |
| Invalid Mtg        | All         |                |              | Student S                                                                                                    | tatuses                |             |                              |  |
| Arranged:          | All         | Notifications  |              | Soctioni                                                                                                    | og Configuration       |             |                              |  |
| la Fuerra          |             |                |              | Catalog V                                                                                                    | ersions                |             |                              |  |
| is Exam:           | IIA         | -              |              | Program I                                                                                                    | Rules                  |             |                              |  |
| O View Sect        | tions       |                |              | Program <sup>-</sup>                                                                                                    | Templates              |             |                              |  |
| View Mee           | etings      |                |              | Program \                                                                                                    | /ersions               |             |                              |  |
| Days Met           |             |                |              |                                                                                                    |                        |             |                              |  |
| U. M. T            | W.RFS       |                | X 🛛 AAS 232  | 0/01 LEC                                                                                                    | 11974                  |             | 08/24/2020                   |  |
|                    |             | - 10           | X O AAS 232  | 0/02 LEC                                                                                                    | 18635                  |             | 08/24/2020                   |  |
| ierm 🕤             |             | Clear 🕇 🖉 🧃    | 🗙 💿 AAS 232  | 0/03 LEC                                                                                                    | 14881                  | S           | 08/24/2020                   |  |
| Subject            |             | + 0            | 🗙 💿 AAS 232  | 0/04 LEC                                                                                                    | 17361                  |             | 08/24/2020                   |  |
| Course             |             | + 0            | X O AAS 239  | 6/1 LEC                                                                                                    | 18775                  |             | 08/24/2020                   |  |
| Instructor         |             | +0             | X 💿 AAS 330  | 7/1 LEC                                                                                                    | 27117                  |             | 08/24/2020                   |  |
| instructor         |             |                | X 💿 AAS 333  | 0/1 PRA                                                                                                    | 19719                  |             | 08/24/2020                   |  |
| Campus             |             | + 0            | 🗙 💿 AAS 334  | 8/1 LEC                                                                                                    | 16636                  |             | 08/24/2020                   |  |
| Building           |             | + 0            | 🗙 💿 AAS 335  | 0/1 LEC                                                                                                    | 19720                  |             | 08/24/2020                   |  |
| Room               |             | + 0            | X 💿 AAS 336  | 6/1 PRA                                                                                                    | 18000                  |             | 08/24/2020                   |  |
|                    |             |                | X 💿 AAS 339  | 4/1 LEC                                                                                                    | 26658                  | TR          | 08/24/2020                   |  |
| Departmen          |             | + 0            | 🗙 💿 AAS 433  | 0/1 LEC                                                                                                    | 17999                  |             | 08/24/2020                   |  |
| Meeting<br>Status: | All         | ~ X            | 🗙 💿 AAS 437  | 7/1 SEM                                                                                                    | 26656                  |             | 08/24/2020                   |  |
|                    | a           |                | X O AAS 630  | 0/1 SEM                                                                                                    | 26655                  |             | 08/24/2020                   |  |

Once you select a course, click the house next to the red circle. This will allow you to modify/add the room.

| <b>A</b> Hor | me 🋗 Calend      | dars 🞓 Aca    | ademics 🧳    | Events    | Reporting  | 🔑 Settings |            |            |                      |         |  |  |  |
|--------------|------------------|---------------|--------------|-----------|------------|------------|------------|------------|----------------------|---------|--|--|--|
| Save         | Save and Close   | e Cancel      | 🕂 Add Meetin | g         |            |            |            |            |                      |         |  |  |  |
| Sectior      | n AAMS 2300      | / Intro Asiar | n American S | Studies ( | )2         |            |            |            |                      |         |  |  |  |
| Sectio       | n Info           |               |              |           |            |            |            |            |                      |         |  |  |  |
| * Subj       | ect:             | AAMS          |              |           |            |            | *          | X Title:   | Intro Asian American | Studies |  |  |  |
| *Cou         | rse:             | 2300          |              |           |            |            | Ŧ          | X *Campus: | UH                   |         |  |  |  |
| * Deli       | very Method:     | Standard      |              |           |            |            | Ŧ          | × *Term:   | Fall 2020            |         |  |  |  |
| * Sect       | ion:             | 02            |              |           |            |            |            | SIS Key:   | 2120_017642_1_1_02   |         |  |  |  |
| Cou          | rse Offering Id: | 17775         |              |           |            |            |            | ×          |                      |         |  |  |  |
|              |                  |               |              |           |            |            |            |            |                      |         |  |  |  |
| Secti        | on Notes         |               |              |           |            |            |            |            |                      |         |  |  |  |
| Sam          | e Time Info      |               |              |           |            |            |            |            |                      |         |  |  |  |
|              |                  |               |              |           |            |            |            |            |                      |         |  |  |  |
| Meet         | tings            |               |              |           |            |            |            |            |                      |         |  |  |  |
|              | Meeting Type     | Start Time    | End Time     | Days      | Start Date | End Date   | Instructor | Status     | Room                 |         |  |  |  |
| ×+           | LEC              | 11:30 AM      | 01:00 PM     | MW        | 08/24/2020 | 12/16/2020 | Nguyen, An | Unassigned |                      | ₩0+     |  |  |  |

Then select the appropriate room, noting the new COVID-19 room capacities in the 'Capacity' column.

| UH AAMS 2                       | 300/02 / Intro Asia | an Ai      | mer | ican S  | studies (Star | ndard) UH / | Nguyen, An                     |      | 2    |
|---------------------------------|---------------------|------------|-----|---------|---------------|-------------|--------------------------------|------|------|
| Filter                          |                     |            | 4   |         |               | Capacity    | AAMS 2300 02 (LEC) 🕀           |      |      |
| Show Current                    | t Filter Q          | Sea        | rch |         | Room          |             | 8/24/2020-12/16/2020<br>MW     |      |      |
| Custom                          | ~                   | B          | ٥   |         |               |             | 11:30-1:00pm<br>Enrollment: 15 |      |      |
| Time                            |                     | 2          |     | 0       | SR 129        | 20          | Available                      |      | *    |
| Show Additional Mtg. Patterns   |                     |            |     |         | SEC 104       | 20          | Available                      |      |      |
| Room Options                    |                     |            |     |         | D3 E413       | 20          | Available                      |      |      |
| 🕑 Show Only Available Rooms     |                     |            |     |         | AMG 218       | 20          | Available                      |      |      |
| Show Shared Rooms               |                     |            |     |         | TU2 111       | 20          | Available                      |      |      |
| Show Alt Room Configs Capacity: |                     |            |     | . 0     | CHC 181       | 20          | Available                      |      |      |
|                                 |                     |            |     | 0       | CBB 108       | 20          | Available                      |      |      |
| Between                         | 20                  | \$         |     | 0       | CBB 106       | 20          | Available                      |      |      |
| and                             | and 🗢               |            |     | 0       | MEL 223       | 20          | Available                      |      |      |
| Campus 🕤                        | Clear               | + 0        | 0   | ۲       | CBB 110       | 20          | Available                      |      |      |
| Building + 0                    |                     |            | 5   | ۲       | SPA 106       | 20          | Available                      |      |      |
|                                 |                     |            | 0   | SPA 105 | 20            | Available   |                                |      |      |
| ROOM                            |                     | <b>T</b> 4 |     | ۲       | CHC 249       | 20          | Available                      |      |      |
| Region                          |                     | + 0        | 0   |         | CHC \$1004    | 20          | ماطداندينه                     | 6    | •    |
| Room Type                       |                     | + 0        | 5   | «       | < Page        | 1 of 10     | > >>                           | 0932 |      |
|                                 |                     |            |     |         |               |             | ОК                             | Car  | ncel |

## Then click 'Ok'

To save, click 'Save and close' at the top left corner, which will take you back to the search page. Or 'Save', which will save the changes but keep you on the current screen.

| A Hor   | me 🋗 Calen       | dars 🎓 Acc    | ademics 🛷    | Events    | 📄 Reporting 🧳 | Settings   |            |    |            |                                 |         |     |  |  |
|---------|------------------|---------------|--------------|-----------|---------------|------------|------------|----|------------|---------------------------------|---------|-----|--|--|
| Save    | Save and Close   | e Cancel      | + Add Meetir | ıg        |               |            |            |    |            |                                 |         |     |  |  |
| Sectior | 1 AAMS 2300      | / Intro Asiar | n American ! | Studies ( | )2            |            |            |    |            |                                 |         |     |  |  |
| Sectio  | n Info           |               |              |           |               |            |            |    |            |                                 |         |     |  |  |
| *Subj   | ect:             | AAMS          |              |           |               |            | ¥          | ×  | Title:     | Intro Asian American            | Studies |     |  |  |
| *Cour   | rse:             | 2300          |              |           |               |            | Ŧ          | ×  | * Campus:  | UH                              |         |     |  |  |
| * Deliv | very Method:     | Standard      |              |           |               |            | v          | ×  | *Term:     | Fall 2020<br>2120_017642_1_1_02 |         |     |  |  |
| *Secti  | ion:             | 02            |              |           |               |            |            |    | SIS Key:   |                                 |         |     |  |  |
| Cour    | rse Offering Id: | g ld: 17775   |              |           |               |            |            |    |            |                                 |         |     |  |  |
| Secti   | on Notes         |               |              |           |               |            |            |    |            |                                 |         |     |  |  |
| Same    | e Time Info      |               | Ú s s        |           |               |            |            |    |            |                                 |         | 1   |  |  |
|         | Meeting Type     | Start Time    | End Time     | Days      | Start Date    | End Date   | Instructor | St | atus       | Room                            |         | 1.1 |  |  |
| ×+      | LEC              | 11:30 AM      | 01:00 PM     | MW        | 08/24/2020    | 12/16/2020 | Nguyen, An | L  | Inassigned |                                 | ₩0+     |     |  |  |